## **Technische Anleitung zur Antragstellung**

#### aws Energiekostenzuschuss

Diese technische Anleitung gibt Ihnen eine Schritt-für-Schritt Erklärung der Antragstellung für den Energiekostenzuschuss im aws-Fördermanager.

Sie finden Erklärungen als Screenshots mit gelben Markierungen in diesem Dokument. Antworten zu häufig gestellten Fragen zum Energiekostenzuschuss finden Sie <u>hier</u>. Um die Antragstellung für den Energiekostenzuschuss einzureichen, loggen Sie sich in den <u>aws Fördermanager</u> ein.

| aws Förderm                | anager                                                                                                    |                                                     |                                                  |                             | <u>DE</u> EN   Abmelden |
|----------------------------|----------------------------------------------------------------------------------------------------|-----------------------------------------------------|--------------------------------------------------|-----------------------------|-------------------------|
| Übers<br>Bereci<br>Sie sic | <b>Sine Förderungen</b><br>icht über Förderungsanträge, die von Ihnen<br>htigung erhalten haben. Wenn Sie alle Förd<br>ich bitte mit USP an. | n angelegt wurden und/od<br>erungen Ihres Unternehm | er für die Sie eine<br>ens sehen möchten, melden |                             |                         |
|                            |                                                                                                    | Voranmeldung I                                      | Energiekostenzuschus                             | S 🖍 Neuen /                 | Antrag anlegen 😲        |
|                            |                                                                                                    |                                                     |                                                  | _                           |                         |
| Suche: Suchbegriff eing    | jeben und Enter drücken                                                                                                    |                                                     |                                                  |                             | ۹                       |
|                            |                                                                                                    | Filter 🗸                                            |                                                  |                             |                         |
| Förderungswerber ^         | Förderungsvorhaben ^                                                                                                    | Update ^                                            | Status ^                                         |                             |                         |
|                            | Energiekostenzuschuss<br>Antragstellung möglich von<br>18.11.2022 bis 17.12.2022                                                             | 08.11.2022<br>08:45                                 | Noch nicht abgesendet                            | Bearbeiten 🖍                | Berechtigte 1           |
|                            | Energiekostenzuschuss<br>Antragstellung möglich von<br>15.11.2022 bis 31.12.2022                                                             | 17.11.2022<br>09:42                                 | Noch nicht abg In Papierko                       | arbeiten<br>orb verschieben | Berechtigte 3           |

Klicken Sie in der Zeile des betreffenden Förderungsvorhabens auf die Schaltfläche "Bearbeiten" und wählen Sie "Antrag bearbeiten" aus.

Die Antragstellung gliedert sich in sechs Abschnitte, die während der Bearbeitung auf der linken Seite angezeigt werden. Die Reihenfolge bei der Befüllung der Abschnitte ist frei wählbar. Wenn Sie einen Abschnitt vollständig ausgefüllt haben, färbt sich das Symbol für den jeweiligen Schritt grün.

Sie können die Antragstellung in den Abschnitten mit einem Klick auf "Speichern", oder "Speichern & Weiter" zwischenspeichern und an einem anderen Zeitpunkt weiterbearbeiten.

## Abschnitte der Antragstellung

| Abschnitt 1 -<br>Förderungswerber/-in   | <ul> <li>Daten der Voranmeldung werden übernommen</li> <li>Angaben zur Unternehmensart, Firmensitz, Branche, Kennzahl<br/>des Unternehmensregisters, Verbundene Unternehmen, usw.</li> </ul>                                         |
|-----------------------------------------|----------------------------------------------------------------------------------------------------|
| Abschnitt 2 - Vorhaben                  | <ul> <li>Abfrage von Daten zur Ansprechperson</li> <li>Angaben zur Anzahl der beschäftigten Mitarbeiter/-innen</li> </ul>                                                                                                    |
| Abschnitt 3 -<br>Bankverbindung         | Eingabe der Kontodaten zur Auszahlung der Förderung                                                                                                    |
| Abschnit 4 -<br>Energiekostenzuschuss   | <ul> <li>Zuweisung/Auswahl der Förderungsstufe</li> <li>Energie-, Strom- und Treibstoffbeschaffungskosten, Energie-<br/>und Treibstoffverbrauch, Durchschnittsarbeitspreise der<br/>Energieträger</li> </ul>                         |
| Abschnitt 5 -<br>Allgemeine Bedingungen | <ul> <li>Allgemeine Erklärungen, Zustimmungen und Kenntnisnahmen<br/>durch den/die Förderungswerber/-in</li> </ul>                                                                                                    |
| Prüfung und Absenden                    | <ul> <li>Hochladen des amtlichen Lichtbildausweises von der Person<br/>des Unternehmens, die den Antrag unterfertigt</li> <li>Unterzeichnung des Antragsformulars</li> <li>Hochladen des unterzeichneten Antragsformulars</li> </ul> |

#### Abschnitt 1 – Förderungswerber/-in

In diesem Schritt sind allgemeine Angaben zu tätigen. Einige Daten werden bereits von der Voranmeldung übernommen.

Zudem sind Angaben zur Unternehmensart und die Kennzahl des Unternehmensregisters (KUR) erforderlich.

Im <u>Unternehmensserviceportal (USP)</u> finden Sie Ihre Kennzahl des Unternehmensregisters (KUR) nach dem Login im Themenblock "Mein USP" bei den "Unternehmensdaten". Falls noch kein Zugang zum Unternehmensserviceportal besteht, ist eine Registrierung notwendig.

| Antrag Fö<br>Machen Sie bitte An                                          | orderungswerber<br>Igaben zum Unternehmen, das die Förderun                                                             | g beantragt.                                                                                                    | Diesen Antrag an Nutzer freigeben.                                            |
|---------------------------------------------------------------------------|----------------------------------------------------------------------------------------------------|----------------------------------------------------------------------------------------------------|-------------------------------------------------------------------------------|
| Fortschritt 0% Tipp: Seschleunigen Sie die Bearbeitung                    | Förderungswerber                                                                                                    | Sp                                                                                                    | elohern & Wetter                                                              |
| Ihres Antrages durch das Ausfüllen<br>aller Felder!                       | Der Förderungswerber Ist<br>Pflichtfeld                                                                                 | Aus der Voranmeldung übernommen                                                                                                    | ~                                                                             |
| Förderungswerber     Vorhaben     Bankverbindung                          | Vor- und Nachname sind ohne allfällige T<br>Die Erfassung eines Titels (z.B. Dr. Mao.                                   | Titel anzugeben                                                                                                    | MA,) kann bei "Ansprechpartner                                                |
| Energiekostenzuschuss     Aligemeine Bedingungen     Prüfung und Absenden | beim Förderungswerber" erfolgen<br>Anrede<br>Pflichtfeld                                                                | Aus der Voranmeldung übernommen                                                                                                    | ~                                                                             |
| _                                                                         | Vorname<br>(ohne Titel bzw. nachgestellten<br>Titel):                                                                   | Aus der Voranmeldung übernommen                                                                                                    |                                                                               |
|                                                                           | Nachname<br>(ohne Titel bzw. nachgestellten<br>Titel):<br>Pflichtfeld                                                   | Aus der Voranmeldung übernommen                                                                                                    |                                                                               |
|                                                                           | Geburtsdatum:<br>Pflichtfeld                                                                                            | Aus der Veranmeldung übernommen                                                                                                    |                                                                               |
|                                                                           | <b>Unternehmensart</b><br>Pflichtfeld                                                                                   | Unternehmensart                                                                                                    | ~                                                                             |
|                                                                           | Kennzahl des<br>Unternehmensregisters (KUR):<br>Pflichtfeld                                                             | Beispiel: R 111 A 111 X                                                                                                    |                                                                               |
|                                                                           | Bitte erfassen Sie hier Ihre Kennzahl des<br>(www.usp.gv.at 🖓 nach dem LOGIN im<br>müssen Sie sich vorher registrieren. | Unternehmensregisters (KUR). Diese finden S<br>Block "Mein USP" auf "Unternehmensdaten".<br>gt, dass die angegebene KUR die KUR des Unterneh | ie im Unternehmerserviceportal<br>Um Zugang zum USP zu erhalten<br>Imens ist. |

Steht Ihr Unternehmen im Eigentum des Bundes, eines Bundeslandes, einer Gemeinde oder von Gemeindeverbänden, ist zu bestätigen, dass das Unternehmen in allen Geschäftsfeldern mit anderen am Markt tätigen Unternehmen im Wettbewerb steht UND im gesamten Unternehmen keine hoheitlichen Aufgaben vollzogen werden. Das Unternehmen und die Steuerberatung bzw. Wirtschaftsprüfung od. Bilanzbuchhaltung kann dies durch entsprechende Dokumente bestätigen.

Eine Auflistung der betroffenen Unternehmen (mit der Kennung S.13) finden Sie hier: "Staatliche Einheiten"

| Steht Ihr Unternehmen im Elgentur                                                                                                    | m des Bundes, eines Bundeslandes, einer Gemeinde oder von Gemeindeverbände                                                                                                    | n? |
|----------------------------------------------------------------------------------------------------|----------------------------------------------------------------------------------------------------|----|
| Eine Auflistung der betroffenen Unte                                                                                                    | ernehmen (mit der Kennung S.13) finden Sie hier; "Staatliche Einheiten"                                                                                                    |    |
| Ja                                                                                                    |                                                                                                    |    |
| Nein                                                                                                    |                                                                                                    |    |
| Das Unternehmen bestätigt, dass e                                                                                                    | 29                                                                                                    |    |
| <ul> <li>In allen Geschäftsfeldern mit</li> <li>Im gesamten Unternehmen k</li> </ul>                                                                       | anderen am Markt tätigen Unternehmen im Wettbewerb steht UND<br>eine hoheitlichen Aufgaben volizieht                                                                                                    |    |
| <ul> <li>Ja. Dies kann auch durch entspre-<br/>Wirtschaftsprüfer nachgewiesen w</li> <li>Nein</li> </ul>                                                   | chende Dokumente (z.B. Gutachten) vom Unternehmen und vom Steuerberater bzw.<br>verden.                                                                                                    |    |
| Firmensitz                                                                                                    |                                                                                                    |    |
| Es muss sich um ein Unternehmen                                                                                                    | mit Firmensitz oder Betriebsstätte in Österreich handeln.                                                                                                    |    |
| Betriebsstätte ist jede feste örtliche<br>Geschäftsbetriebes gemäß der Bun<br>Betriebsstätte gilt jede Betriebsstätt<br>Besteuerungsrecht primär Österreic | Anlage oder Einrichtung, die der Ausübung eines Betriebes oder wirtschaftlichen<br>idesabgabe-ordnung - BAO, BGBI. Nr. 194/1961 idgF dient. Als österreichische<br>ie, sofern nach BAO und dem entsprechenden Doppelbesteuerungsabkommen, das<br>ch zugewiesen ist. | S  |
| Land auswählen:                                                                                                    | AT - Österreich                                                                                                    | ~  |
| PLZ:<br>Pflichtfeld                                                                                                    |                                                                                                    |    |
| Ort:<br>Pflichtfeld                                                                                                    | Ort                                                                                                    |    |
| Straße und Hausnummer:<br>Pflichtfeld                                                                                                    | Straße und Hausnummer                                                                                                    |    |
| Webselte:                                                                                                    | Webseite                                                                                                    |    |
| Weitere Informationen                                                                                                    |                                                                                                    |    |
| Kammermitgliedschaft (geplant)                                                                                                    | Kammermitgliedschaft (geplant)                                                                                                    |    |
| Gegenstand des Unternehmens<br>(Tätigkeitsschwerpunkt)                                                                                                    | Gegenstand des Unternehmens (Tätigkeitsschwerpunkt)                                                                                                    |    |
| Pflichtfeld                                                                                                    | <i>k</i>                                                                                                    |    |
| Hauptbranche:                                                                                                    | Branche durch Buchstaben- oder Zahleneingabe auswählen                                                                                                    |    |
| Hinweis: Vom Energiekostenzuschuss ausg                                                                                                    | jeschlossene Branchen sind als Hauptbranche nicht auswählbar.                                                                                                    |    |
| + Branche hinzufügen                                                                                                    |                                                                                                    |    |
| Für Feststellung durch Steuerberatung                                                                                                    | g, Wirtschaftsprüfung oder Bilanzbuchhaltung:                                                                                                    |    |
| Hauptbranche gemäß<br>Umsatzsteuererklärung:<br>Diichtfald                                                                                                 | Branche durch Buchstaben- oder Zahleneingabe auswählen                                                                                                    |    |
| Hinweis: Geben Sie hier bitte die auf Ihrer                                                                                                    | Umsatzsteuererklärung angegebene Hauptbranche an.                                                                                                    |    |

Ist ein Unternehmen in mehreren Branchen tätig, gilt die Hauptbranche gemäß Umsatzsteuererklärung. Für den Fall, dass die Umsatzsteuererklärung keine Branchenangabe vorsieht oder vorsehen wird (Punkt 11.2 der Förderungsrichtlinie), ist die Übereinstimmung mit der Branchenangabe in der Einkommens- bzw. Körperschaftssteuererklärung festzustellen.

Wenn ein Unternehmen in mehreren Branchen tätig ist, können diese durch einen Klick auf "+Branche hinzufügen" hinzugefügt werden.

#### Verbundene Unternehmen

| Ist das antragstellende Unternehmen im Sinne der Verordnung (EU) Nr. 1407/2013 über die Anwendung der Artike<br>und 108 des Vertrages über die Arbeitsweise der Europäischen Union auf De-minimis-Beihilfen ("De-Minimis-VO")<br>anderen Unternehmen verbunden? | l 107<br>mit |
|----------------------------------------------------------------------------------------------------|--------------|
| Nein                                                                                                    | Hilfe 🗸      |
| ✓ Ja                                                                                                    |              |
|                                                                                                    |              |

+ Beteiligung hinzufügen

Bei verbundenen Unternehmen iSd "De-Minimis-VO" können die Beteiligungen per Klick auf "+Beteiligung" hinzufügen" eingegeben werden.

Bei dem Hinzufügen von Verbundenen Unternehmen kann ausgewählt werden, ob das Unternehmen im Firmenbuch eingetragen ist oder ob es sich um einen Verein handelt. Dementsprechend ist entweder die Firmenbuchnummer bzw. bei einem Verein, die ZVR-Zahl, sowie die Beteiligung in % anzugeben.

Bitte achten Sie auf das korrekte Format der Firmenbuchnummer (6 Ziffern + 1 Buchstabe) bzw. der ZVR-Zahl (10-stellige ZVR-Zahl, gegebenenfalls mit führenden Nullen).

| teiligung                                                      |                                             |                  |
|----------------------------------------------------------------|---------------------------------------------|------------------|
| Vorhergehender Eintrag                                         |                                             | Nächster Eintrag |
| Das Unternehmen Ist:<br>Pflichtfeld                            | eingetragen im Firmenbuch                   | ~                |
| Firmenname des Unternehmens<br>gem. Firmenbuch:<br>Pflichtfeld | Firmenname des Unternehmens gem. Firmenbuch |                  |
| Firmenbuchnummer FN:<br>Pflichtfeld                            | 6 Zilfern + 1 Buchstabe (ohne FN am Anfang) |                  |
| Betelligungsquote in %<br>Pflichtfeld                          | Beteiligungsquote in %                      |                  |
| bbrechen                                                       |                                             | Übernehr         |

| iliauna                           | ×                                                                             |
|-----------------------------------|-------------------------------------------------------------------------------|
|                                   |                                                                               |
| rnergenender Eintrag              | Nachster Eintrag >                                                            |
| as Unternehmen Ist:<br>ichtfeld   | Verein                                                                        |
| ime:                              | Name                                                                          |
| ( <b>R-Zahl:</b><br>chtfeld       | Bitte erfassen Sie die 10-stellige ZVR-Zahl, gegebenenf. mit führenden Nullen |
| etelligungsquote in %<br>cchtfeld | Beteiligungsquote in %                                                        |

| Antrag Vo<br>Bitte beschreiben Sik<br>Auswirkungen auf Bi | rhaben<br>e hier Ihr Projekt bzw. Ihr Förderungsvorha<br>eschäftigung und Gesellschaft ab.                                                                                                    | Diesen Antrag an Nutzer freigebe                                                                                                    | an.      |
|-----------------------------------------------------------|----------------------------------------------------------------------------------------------------|----------------------------------------------------------------------------------------------------|----------|
| Portschritt 200                                           | Zurück<br>Allgemeine Beschreibung<br>Projektiitei:<br>Pflichtleid                                                                                                    | Speichern Speichern & Weit                                                                                                    | ter      |
| Förderungswerber     Vorhaben     Bankverbindung          | Ansprechpartner:in beim F                                                                                                    | örderungswerber                                                                                                    | ~        |
| 4 Energiekostenzuschuss<br>5 Aligemeine Bedingungen       | Anrede<br>Pflichtfeld                                                                                                    | Titel                                                                                                    |          |
| Prüfung und Absenden                                      | Titel nachgestellt:                                                                                                    | Titel nachgestellt                                                                                                    |          |
|                                                           | Vorname:<br>Pflichtfeld                                                                                                    | Vorname                                                                                                    |          |
|                                                           | Nachname:<br>Pflichtfeld                                                                                                    | Nachname                                                                                                    |          |
|                                                           | Geburtsdatum:                                                                                                    | ULL.MM.JJ.J                                                                                                    | <b>H</b> |
|                                                           | Mobiltelefon:<br>Pflichtfeld                                                                                                    | +43                                                                                                    |          |
|                                                           | Telefon:<br>Pflichtfeld                                                                                                    | +43 Hile v                                                                                                    |          |
|                                                           | E-Mall:<br>Pflichtfeld                                                                                                    | E-Mail                                                                                                    |          |
|                                                           | Beschäftigung<br>Angaben zur Beschäftigung bitte umger<br>pro Woche arbeitet, entspricht 25 / 38,5<br>immer 1 VZÄ eintragen.<br>Mitarbeiter Gesamtunterne<br>VZÄ (männilch)<br>Plicriteid<br>VZÄ (weiblich)<br>Plicriteid<br>VZÄ (gesamt)<br>Unternehmensgröße | echnet in Vollzeitäquivalenten (VZÄ) angeben. Z.B. eine Teilzeitkraft, die 25 Stunden<br>5 Stunden = 0,65 VZÄ. Handelt es sich um ein Ein-Personen-Unternehmen, bitte<br>hmen<br> |          |

## Abschnitt 2 – Vorhaben

In diesem Abschnitt werden Angaben zum/zur Ansprechpartner-/in beim Förderwerber angegeben.

Die Anzahl der Vollzahläquivalente an männlichen und weiblichen Mitarbeiter/-innen wird eingegeben. Daraus ermittelt sich automatisch die Unternehmensgröße (z.B. Kleinstunternehmen, Kleinunternehmen und weitere).

| austria wirtschaftsservice | aws |
|----------------------------|-----|
|----------------------------|-----|

| Zeitraum des Vorhab          | ens                                                     |                          |
|------------------------------|---------------------------------------------------------|--------------------------|
| Der Förderungszeitraum begin | nt rückwirkend mit 1. Februar 2022 und endet am 30. Sep | itember 2022             |
| Datum von:<br>Pflichtfeld    | 01.02.2022                                              | <u> </u>                 |
| Datum ble:<br>Pflichtfeld    | 30.09.2022                                              |                          |
| Zurück                       | Spel                                                    | chern Speichern & Weiter |

## Abschnitt 3 – Bankverbindung

Erfassen Sie hier in diesem Schritt bitte Ihre Kontodaten. Das Feld "Kontoinhaber" ist gemäß der Eingabe bei der Voranmeldung befüllt.

|        | Antrag Bal<br>Bitte tragen Sie Ihre K                                           | nkverbindur<br>iontodaten ein                               | ng                                                                      |                                                                         |                                                 | Diesen Antr                | rag an Nutzer freigeben.<br>echtigung erteilen |
|--------|---------------------------------------------------------------------------------|-------------------------------------------------------------|-------------------------------------------------------------------------|-------------------------------------------------------------------------|-------------------------------------------------|----------------------------|------------------------------------------------|
| Fortsc | 40%                                                                             | Zurück                                                      |                                                                         |                                                                         | ſ                                               | Speichern                  | Speichern & Weiter                             |
| Ŷ      | Tipp:<br>Beschleunigen Sie die Bearbeitung<br>Beschleunigen durch die Austrätig | Kontodater                                                  | n                                                                       |                                                                         | l                                               |                            |                                                |
|        | aller Felder!                                                                   | Q Name des Institu                                          | uts:                                                                    | Tragen Sie hier den Narr                                                | nen des Institutes ein                          |                            |                                                |
| 1      | Förderungswerber                                                                | Tragen Sie im er<br>Der "Name der Ban<br>Haben Sie die Bank | sten Schritt den Na<br>ik" sowie der "BIC" we<br>k Im Feld "Name des In | men des Institutes<br>rden Ihnen dann bei de<br>nstituts" nicht gefunde | ein<br>en Kontodaten ang<br>en? Bitte kiloken s | gezeigt<br>Ble "JA" an und | erfassen Sie die unten                         |
| 2      | Vorhaben                                                                        | stehenden Daten n<br>Ja                                     | nanuell. ?                                                              |                                                                         |                                                 |                            |                                                |
| 3      | Bankverbindung                                                                  |                                                             |                                                                         |                                                                         |                                                 |                            |                                                |
| 4      | Energlekostenzuschuss                                                           | Bitte tragen Sie                                            | hier Ihre Kontodate                                                     | n ein                                                                   |                                                 |                            |                                                |
| 5      | Allgemeine Bedingungen                                                          | Name der Bank:<br>Pflichtfeld                               | Name der Bank                                                           | F                                                                       | KontoInhaber:<br>Pflichtfeld                    |                            |                                                |
| 1      | Prüfung und Absenden                                                            | IBAN:<br>Pflichtfeld                                        | IBAN                                                                    | ;                                                                       | BIC:<br>Pflichtfeld                             | BIC                        |                                                |
|        |                                                                                 | Zurück                                                      |                                                                         |                                                                         | [                                               | Speichern                  | Speichern & Weiter                             |

Geben Sie den Namen des Bankinstituts ein. Anschließend können Sie das zutreffende Institut aus der Liste auswählen.

Wenn das entsprechende Institut gefunden wurde, wird der Name der Bank und der BIC automatisch befüllt.

Wenn das entsprechende Institut nicht gefunden werden kann, klicken Sie bei dem Feld "Name des Instituts nicht gefunden" auf JA und füllen Sie die Felder "Name der Bank" und "BIC" manuell aus.

Geben Sie den IBAN ein und klicken Sie auf die Schaltfläche "Speichern & Weiter", um zum nächsten Abschnitt der Antragstellung zu gelangen.

| Tipp:     Beschleunigen Sie die Bearbeitung     Ihres Antrages durch das Ausfüllen | Zuweisung/Auswahl der Stu                           | fe                                                                       |           |
|------------------------------------------------------------------------------------|-----------------------------------------------------|--------------------------------------------------------------------------|-----------|
| aller Felderl                                                                      | Bitte wählen Sie die zur Förderung o                | gewünschten <mark>Energiearten</mark> aus (Mehrfachauswahl möglich):     |           |
| Förderungswerber                                                                   | Strom                                               |                                                                          |           |
| Vorhaben                                                                           | Erdgas                                              |                                                                          | Hills     |
| Bankverbindung                                                                     | Treibstoffe                                         |                                                                          | Hilfe     |
| Energlekostenzuschuss                                                              | Energie- Strom- und<br>Treibstoffbeschaffungskosten | € Energie- Strom- und Treibstoffbeschaffungskosten gemäß letztverfügbare | m Ja Hill |
| Allgemeine Bedingungen                                                             | gemäß letztverfügbarem<br>Jahresumsatz              |                                                                          |           |
| Prüfung und Absenden                                                               | Pincificia                                          |                                                                          |           |
|                                                                                    |                                                     | Speichern                                                                | & Welte   |

## Abschnitt 4 – Energiekostenzuschuss

In diesem Schritt sind die zu fördernden Energiearten auszuwählen, eine Mehrfachauswahl ist möglich.

Abhängig davon, welche Energiearten ausgewählt werden, gibt es dementsprechend eine weitere Vorgehensweise.

## Basisstufe

#### Umsatz des letztverfügbaren Jahresabschlusses übersteigt EUR 700.000.- NICHT

Die Energie-, Strom- und Treibstoffbeschaffungskosten gemäß dem letztverfügbaren Jahresumsatz sind anzugeben.

Anschließend ist der Umsatz des letztgültigen Jahresabschlusses in EUR einzugeben. Wenn dieser EUR 700.000 € nicht übersteigt, wird mit der Angabe der angefallenen Strom-, Erdgasund Treibstoffkosten sowie und deren Verbrauch fortgefahren.

Hierfür kann entweder die Berechnungshilfe als Excel heruntergeladen werden, welche nach dem Ausfüllen über den Button "Excel Import" wieder hochgeladen wird. Die Excel Datei beinhaltet als Hilfestellung zum Ausfüllen eine Erläuterung auf dem ersten Tabellenblatt. Zudem kann die <u>Ausfüllhilfe</u> eine Hilfestellung für das korrekte Befüllen der Excel-Datei dienen.

Alternativ können Sie statt der Verwendung der Excel Berechnungshilfe auch die Daten direkt im Fördermanager eingeben.

| Zuweisung/Auswahl der St                                                              | ufe                                                                      | ~                           |
|---------------------------------------------------------------------------------------|--------------------------------------------------------------------------|-----------------------------|
| Bitte wählen Sie die zur Förderung                                                    | gewünschten Energlearten aus (Mehrfachauswah                             | l möglich):                 |
| Strom                                                                                 |                                                                          | Hilfe 🗸                     |
| ✓ Erdgas                                                                              |                                                                          | Hilfe 🗸                     |
| Treibstoffe                                                                           |                                                                          | Hilfe 🗸                     |
| Energle- Strom- und                                                                   | €                                                                        | Hilfe 🗸                     |
| Trelbstoffbeschaffungskosten<br>gemäß letztverfügbarem<br>Jahresumsatz<br>Pflichtfeld |                                                                          |                             |
|                                                                                       | Zuwelsung/Aus                                                            | wahl der Stufe zurücksetzen |
| Energieintensität gemäß Ba                                                            | asisstufe                                                                | *                           |
| <mark>Letztgültiger Jahresumsatz</mark><br>Pflichtfeld                                | € 800.000,0000                                                           | Hife 🗸                      |
|                                                                                       |                                                                          | Speichern & Welter          |
| Angabe der angefallenen K                                                             | osten innerhalb der Basisstufe                                           | ~                           |
|                                                                                       | Excel Import<br>Für eine Berechnungshilfe klicken Sie <mark>hier.</mark> |                             |

# aws

#### Berechnung der Zuschusshöhe für Strom

| Stromverbrauch im<br>Förderungszeitraum: Zahl in kWh<br>Pflichtfeld                          | Stromverbrauch im Förderungszeitraum: Zahl in kWh                         | Hilfe 🗸 |
|----------------------------------------------------------------------------------------------|---------------------------------------------------------------------------|---------|
| Durchschnittsarbeitspreis Strom im<br>Förderungszeitraum: Zahl in<br>Euro/KWh<br>Pflichtfeld | € Durchschnittsarbeitspreis Strom im Förderungszeitraum: Zahl in Euro/kWh | Hilfe 🗸 |
| Durchschnittsarbeitspreis Strom<br>2021: Zahl in Euro/kWh<br>Pflichtfeld                     | € Durchschnittsarbeitspreis Strom 2021: Zahl in Euro/kWh<br>              | Hilfe 🗸 |
| Zuschusshöhe Strom                                                                           |                                                                           | Hilfe 🗸 |

#### Berechnung der Zuschusshöhe für Erdgas

| Erdgasverbrauch im<br>Förderungszeitraum: Zahl in kWh<br>Pflichtfeld                          | Erdgasverbrauch im Förderungszeitraum: Zahl in kWh                         | Hilfe 🗸 |
|-----------------------------------------------------------------------------------------------|----------------------------------------------------------------------------|---------|
| Durchschnittsarbeitspreis Erdgas<br>Im Förderungszeitraum: Zahl in<br>Euro/kWh<br>Pflichtfeid | € Durchschnittsarbeitspreis Erdgas im Förderungszeitraum: Zahl in Euro/kWh | Hilfe 🗸 |
| Durchschnittsarbeitspreis Erdgas<br>2021: Zahl in Euro/kWh<br>Pflichtfeld                     | Curchschnittsarbeitspreis Erdgas 2021: Zahl in Euro/kWh                    | Hilfe 🗸 |
| Zuschusshöhe Erdgas                                                                           |                                                                            | Hilfe 🗸 |

#### Berechnung der Zuschusshöhe für Treibstoffe

| Treibstoffverbrauch im<br>Förderungszeitraum: Zahl in Liter                         | Treibstoffverbrauch im Förderungszeitraum: Zahl in Liter                          | Hilfe 🗸  |
|-------------------------------------------------------------------------------------|-----------------------------------------------------------------------------------|----------|
| Durchschnittsnettopreis Treibstoffe<br>Im Förderungszeitraum: Zahl in<br>Euro/Liter | € Durchschnittsnettopreis Treibstoffe im Förderungszeitraum: Zahl in Euro/Liter   | Hilfe 🗸  |
| Pflichtfeld Zuschusshöhe Trelbstoffe                                                | •                                                                                 | tilfe 🗸  |
| Hinweis: Zur Berechnung der potenziellen Z<br>Liter bewertet.                       | uschusshöhe wird der Durchschnittsnettopreis für Treibstoffe im Jahr 2021 mit € ( | 0,60 pro |

#### Für Strom und Erdgas sind folgende Angaben zu tätigen:

- Durchschnittsarbeitspreis im Förderungszeitraum in Euro/kWh
- Verbrauch im Förderungszeitraum in kWh
- Durchschnittsarbeitspreis im Jahr 2021 in Euro/kWh

#### Für die Berechnung der Zuschusshöhe von Treibstoffen:

- Treibstoffverbrauch im Förderungszeitraum in Liter
- Durchschnittsnettopreis (exkl. Ust und MöSt) im Förderzeitraum in Euro/Liter

Spelchern

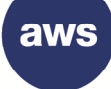

**Speichern & Weiter** 

## • Umsatz des letztverfügbaren Jahresumsatzes übersteigt EUR 700.000.-

Wenn der Jahresumsatz EUR 700.000.- überschreitet, ist der Produktionswert zum Nachweis der Energieintensität anzuführen. Wie sich der Produktionswert berechnet, kann in den FAQs nachgelesen werden. Ein Unternehmen gilt als energieintensiv, wenn sich die Energie- und Strombeschaffungskosten auf mindestens 3 % des Produktionswertes belaufen.

| Pflichtfeld                                                                                   | €                                                                                                | Hife 🗸                         |
|-----------------------------------------------------------------------------------------------|--------------------------------------------------------------------------------------------------|--------------------------------|
| Feststellung der Energieintensität<br>Strombeschaffungskosten auf mi                          | anhand des Produktionswertes. Dabei müssen sich<br>ndestens 3,0% des Produktionswertes belaufen. | die Energie- und               |
| Produktionswert<br>Pflichtfeld                                                                | € Produktionswert                                                                                | Hilfe 🗸                        |
| Energie- Strom- und<br>Treibstoffbeschaffungskosten<br>gemäß letztverfügbarem<br>Jahresumsatz | €                                                                                                |                                |
|                                                                                               | alateraties and Omendland devillants by Zaltraus                                                 | Of Jänner 0000 ble 20          |
| Erfolgt die Ermittlung der Energ<br>September 2022?                                           | eintensität auf Grundlage der werte im Zeitraum zu                                               | . 01. Janner 2022 bis 30.      |
| Erfolgt die Ermittlung der Energ<br>September 2022?<br>Ja<br>Nein                             | eintensität auf Grundlage der Werte im Zeitraum zu                                               | . 01. Janner 2022 bis 30.      |
| Erfolgt dle Ermittlung der Energ<br>September 2022?<br>Ja<br>Nein<br>- Strom- und             | € Energie- Strom- und Treibstoffbeschaffungs                                                     | osten im Zeitraum zw. 01. Jänn |

Zudem wird abgefragt, ob die Ermittlung der Energieintensität auf Grundlage der Werte im Zeitraum zwischen 01. Jänner 2022 bis 30. September 2022 erfolgt.

Bei der Auswahl "JA" sind dementsprechend diese Kosten einzugeben. Bei der Auswahl "NEIN" wird direkt mit der Angabe der angefallenen Strom-, Erdgas- und Treibstoffkosten sowie und deren Verbrauch fortgefahren. Hierfür kann die Berechnungshilfe als Excel heruntergeladen und nach dem Ausfüllen über den Button "Excel Import" wieder hochgeladen werden (die Excel Datei beinhaltet eine Ausfüllhilfe).

Alternativ können diese Daten direkt im Fördermanager eingegeben werden.

Für Strom und Erdgas sind folgende Angaben zu tätigen:

- Durchschnittsarbeitspreis im Förderungszeitraum in Euro/kWh
- Verbrauch im Förderungszeitraum in kWh

Durchschnittsarbeitspreis im Jahr 2021 in Euro/kWh

Für die Berechnung der Zuschusshöhe von Treibstoffen:

- Treibstoffverbrauch im Förderungszeitraum in Liter
- Durchschnittsnettopreis (exkl. Ust und MöSt) im Förderzeitraum in Euro/Liter

| 1.1.1.1.1.1.1.1.1.1.1.1.1.1.1.1.1.1.1. | 1 1 1 1 1 1 1 1 1 1 1 1 1 1 1 1 1 1 1 | I CI     |       |
|----------------------------------------|---------------------------------------|----------|-------|
| alistria                               | WILLOC                                | nattee   | rvice |
| adotha                                 | VVII 100                              | 10110000 |       |

| ine Berechnungshilfe klicken                                                                                          | Sie <mark>hier.</mark>                                                                          |                            |
|----------------------------------------------------------------------------------------------------|-------------------------------------------------------------------------------------------------|----------------------------|
| om                                                                                                    |                                                                                                 |                            |
| mverbrauch im Förderungszei                                                                                           | traum: Zahl in kWh                                                                              | Hilfe 🗸                    |
| urchschnittsarbeitspreis Strom                                                                                        | im Förderungszeitraum: Zahl in Euro/kWh                                                         | Hilfe 🗸                    |
|                                                                                                    |                                                                                                 |                            |
| urchschnittsarbeitspreis Strom                                                                                        | 2021: Zahl in Euro/kWh                                                                          | Hite 🗸                     |
|                                                                                                    |                                                                                                 | Hilfe 🗸                    |
|                                                                                                    |                                                                                                 |                            |
| dgas                                                                                                    |                                                                                                 |                            |
| <b>dgas</b><br>gasverbrauch im Förderungsz                                                                            | eitraum: Zahl in kWh                                                                            | Hilfe 🗸                    |
| <mark>dgas</mark><br>Igasverbrauch im Förderungsz                                                                     | eitraum: Zahl in kWh                                                                            | Hilfe 🗸                    |
| <mark>'dgas</mark><br>Igasverbrauch im Förderungsz<br>Jurchschnittsarbeitspreis Erdg                                  | eitraum: Zahl in kWh<br>as im Förderungszeitraum: Zahl in Euro/kWh                              | Hife V<br>Hife V           |
| <mark>dgas</mark><br>Igasverbrauch im Förderungsz<br>Durchschnittsarbeitspreis Erdg<br>Durchschnittsarbeitspreis Erdg | eitraum: Zahl in kWh<br>as im Förderungszeitraum: Zahl in Euro/kWh<br>as 2021: Zahl in Euro/kWh | Hife V<br>Hife V<br>Hife V |
| r <b>dgas</b><br>Igasverbrauch im Förderungsz<br>Durchschnittsarbeitspreis Erdg                                       | eitraum: Zahl in kWh<br>as im Förderungszeitraum: Zahl in Euro/kWh                              | Hilfe V<br>Hilfe V         |

#### Berechnung der Zuschusshöhe für Treibstoffe

Berechnung der Zuschusshöhe für Strom

Berechnung der Zuschusshöhe für Erdgas

Stromverbrauch Im

Pflichtfeld

Euro/kWh Pflichtfeld

Pflichtfeld

Förderungszeltraum: Zahl in kWh

Durchschnittsarbeitspreis Strom

2021: Zahl In Euro/kWh

Zuschusshöhe Strom

Erdgasverbrauch Im

Pflichtfeld

Euro/kWh Pflichtfeld

Pflichtfeld

Förderungszeltraum: Zahl in kWh

Durchschnittsarbeitspreis Erdgas

Durchschnittsarbeitspreis Erdgas 2021: Zahl In Euro/kWh

Zuschusshöhe Erdgas

Im Förderungszeitraum: Zahl In

Durchschnittsarbeitspreis Strom im Förderungszeltraum: Zahl In

| Trelbstoffverbrauch Im<br>Förderungszeltraum: Zahl in Liter<br>Pflichtfeld                         | Treibstoffverbrauch im Förderungszeitraum: Zahl in Liter                    | Hilfe 🗸        |
|----------------------------------------------------------------------------------------------------|-----------------------------------------------------------------------------|----------------|
| Durchschnittsnettopreis Treibstoffe<br>Im Förderungszeitraum: Zahl in<br>Euro/Liter<br>Pflichtfeld | € Durchschnittsnettopreis Treibstoffe im Förderungszeitraum: Zahl in Euro/L | Liter Hilfe 🗸  |
| Zuschusshöhe Trelbstoffe                                                                           |                                                                             | Hilfe 🗸        |
| Hinweis: Zur Berechnung der potenziellen Zu<br>Liter bewertet.                                     | schusshöhe wird der Durchschnittsnettopreis für Treibstoffe im Jahr 2021 n  | nit € 0,60 pro |
|                                                                                                    |                                                                             | Spelchern      |

#### Berechnungsstufe 2

| Zuweisung/Auswahl der Stufe                                                  | ~                                                                                     |
|------------------------------------------------------------------------------|---------------------------------------------------------------------------------------|
|                                                                              |                                                                                       |
| Bitte wählen Sie die zur Förderung gewünschten Energiea                      | rten aus (Mehrfachauswahl möglich):                                                   |
| Strom                                                                        |                                                                                       |
|                                                                              | Hilfe 🗸                                                                               |
| Erdgas                                                                       |                                                                                       |
| Trabatoffa                                                                   | Hilfe 🗸                                                                               |
| Traids to the                                                                | Hilfe 💊                                                                               |
| Energie- Strom- und                                                          | nd Treibstoffbeschaffungskosten gemäß letztverfügbarem Ja 🛛 Hilfe 🗙                   |
| Irelbstoffbeschaffungskosten                                                 |                                                                                       |
| gemäß letztverfügbarem                                                       |                                                                                       |
| Jahresumsatz                                                                 |                                                                                       |
| Pflichtfeld                                                                  |                                                                                       |
|                                                                              |                                                                                       |
| Berechnungsart                                                               |                                                                                       |
| Recipct de                                                                   | Reachaupacet de                                                                       |
| Stufe 1 - Energiekostenzuschuss für Strom, Erdgas und                        | Stufe 2 bis 4 - Energiekostenzuschuss für Strom und                                   |
| Treibstoff - Zuschusshöhe 2.000€ bis 400.000€. Weitere                       | Erdgas - Zuschusshöhe 400.000€ bis 50.000.000€.                                       |
| Details zu den Voraussetzungen entnehmen Sie bitte<br>Punkt 9 der Bichtlinie | Weitere Details zu den Voraussetzungen entnehmen Sie<br>hitte Punkt 10 der Richtlinie |
| Former of our Homanio.                                                       |                                                                                       |
|                                                                              | Speichern & weiter                                                                    |
|                                                                              |                                                                                       |
|                                                                              |                                                                                       |
| Zurück                                                                       | Walte                                                                                 |
| Luruuk                                                                       | went                                                                                  |

In der Berechnungsstufe 2 sind Mehrkosten für Strom und Erdgas förderungsfähig. Die Energie-, Strom- und Treibstoffbeschaffungskosten gemäß dem letztverfügbaren Jahresumsatz sind anzugeben.

Zusätzliche Informationen zu Kriterien der Berechnungsstufe 2 sind in den Hilfetexten zu finden. Eine vollumfassende Beschreibung entnehmen Sie bitte der <u>Richtlinie</u>. • Umsatz des letztverfügbaren Jahresabschlusses übersteigt EUR 700.000.- NICHT

| Berechnungsart                                                                                                    |                                                              |                                                                                                    |
|----------------------------------------------------------------------------------------------------|--------------------------------------------------------------|----------------------------------------------------------------------------------------------------|
| Basisstufe<br>Stufe 1 - Energiekostenzuschuss für<br>Treibstoff - Zuschusshöhe EUR 2.000<br>Weitere Details zu den Voraussetzung<br>bitte Punkt 9 der Richtlinie. | Strom, Erdgas und<br>0 bis EUR 400.000.<br>gen entnehmen Sie | Berechnungsstufe<br>Stufe 2 bis 4 - Energiekostenzuschuss für Strom und<br>Erdgas - Zuschusshöhe EUR 2,000 bis EUR 50.000.000.<br>Weitere Details zu den Voraussetzungen entnehmen Sie<br>bitte Punkt 10 der Richtlinie. |
|                                                                                                    |                                                              | Zuwelsung/Auswahl der Stufe zurücksetzen                                                                                                    |
| Energieintensität gemäß Ber                                                                                                    | echnungsstufe                                                | *                                                                                                    |
| Letztgültiger Jahresumsatz                                                                                                    | €                                                            |                                                                                                    |
| Pflichtfeld                                                                                                    |                                                              | Speichern & Weiter                                                                                                    |
| Angabe der angefallenen Kos                                                                                                    | sten und Verbräu                                             | che auf Monatsbasis 😽 😽                                                                                                    |
|                                                                                                    | Excel Ir                                                     | nport                                                                                                    |
|                                                                                                    | Für eine Berechnungsl                                        | nife klicken Sie <mark>hier.</mark>                                                                                                    |
| Strom                                                                                                    |                                                              |                                                                                                    |
| Durchschnittsarbeitspreis Strom<br>2021: Zahl in Euro/kWh<br>Pflichtfeld                                                                                          | € Durchschnittsarbeit                                        | spreis Strom 2021: Zahl in Euro/kWh                                                                                                    |
| Wichtiger Hinweis: Die tatsächlich verbrau<br>Verbrauchs im Verpleichszeitraum 2021 ge                                                                            | chten kWh im jeweiligen I<br>deskelt. Bitte geben Sie i      | Nonat des Jahres 2022 werden ggf. automatisch mit 70% des                                                                                                    |
| verbrauens im vergierenszenraum 2021 ge                                                                                                    | decken. Bitte geben die j                                    | eventaris die tatsachten verbrauchten mengen pro monat an.                                                                                                    |
|                                                                                                    |                                                              |                                                                                                    |
| Erdgas                                                                                                    |                                                              |                                                                                                    |
| Durchschnittsarbeitspreis Erdgas<br>2021: Zahl in Euro/kWh<br>Pflichtfeld                                                                                         | € Durchschnittsarbeit<br>                                    | spreis Erdgas 2021: Zahl in Euro/kWh                                                                                                    |
| Wichtiger Hinweis: Die tatsächlich verbrau<br>Verbrauchs im Vergleichszeitraum 2021 ge                                                                            | chten kWh im jeweiligen I<br>deckelt. Bitte geben Sie j      | Nonat des Jahres 2022 werden ggf. automatisch mit 70% des<br>edenfalls die tatsächlich verbrauchten Mengen pro Monat an.                                                                                                 |
|                                                                                                    |                                                              | Spalehern                                                                                                    |
|                                                                                                    |                                                              | Speichern                                                                                                    |

In diesem Schritt werden die angefallenen Kosten und Verbräuche für Strom und Erdgas auf **Monatsbasis** angegeben. Der Durchschnittsarbeitspreis für Strom und Erdgas für das Jahr 2021 ist in Euro pro kWh anzugeben.

Hierfür kann die Berechnungshilfe als Excel heruntergeladen, befüllt und über den Button "Excel Import" wieder hochgeladen werden. Alternativ können diese Daten direkt im Fördermanager eingegeben werden.

Die tatsächlich verbrauchten kWh im jeweiligen Monat des Jahres 2022 werden ggf. automatisch mit 70% des Verbrauchs im Vergleichszeitraum 2021 gedeckelt. Bitte geben Sie jedenfalls die tatsächlich verbrauchten Mengen pro Monat an.

Wird die Excel-Datei nicht verwendet, sondern die Daten für Kosten und Verbräuche direkt im Fördermanager eingegeben, gelangt man zur nachfolgenden Ansicht.

Per Klick auf das gelb markierte Symbol öffnet sich die Ansicht für den jeweiligen Monat des förderfähigen Zeitraumes (Februar bis September 2022).

|   | Monat     | Verbrauch<br>in kWh<br>2021 | Verbrauch<br>in kWh<br>2022 | Durchschnittspreis<br>in € pro kWh | Förderungsfähige<br>Kosten (berechnet) | Zuschusshöhe<br>(berechnet) |   |
|---|-----------|-----------------------------|-----------------------------|------------------------------------|----------------------------------------|-----------------------------|---|
| A | Februar   |                             |                             |                                    |                                        |                             | C |
| A | März      |                             |                             |                                    |                                        |                             | 6 |
| A | April     |                             |                             |                                    |                                        |                             | C |
| ▲ | Mai       |                             |                             |                                    |                                        |                             | C |
| A | Juni      |                             |                             |                                    |                                        |                             | 6 |
| A | Juli      |                             |                             |                                    |                                        |                             | 6 |
| A | August    |                             |                             |                                    |                                        |                             | Ø |
| A | September |                             |                             |                                    |                                        |                             | Ø |

Der Stromverbrauch in kWh für 2021 bezieht sich auf die tatsächlich verbrauchten Kilowattstunden im jeweiligen Monat.

Die Deckelung des förderfähigen Verbrauchs mit 70 % im Vergleich zum Vorjahr wird gegebenenfalls automatisch berücksichtigt.

Der Durchschnittspreis pro Kilowattstunde bezieht sich auf den jeweiligen Monat.

Für die Eingabe der Werte für Erdgas ist nach demselben Schema vorzugehen.

| Vorhergehender Eintrag                         |                                   | Nächster Eintrag |
|------------------------------------------------|-----------------------------------|------------------|
| Verbrauch in kWh 2021<br>Pflichtfeld           | Verbrauch in kWh 2021             | Hife 🗸           |
| Verbrauch in kWh 2022<br>Pflichtfeld           | Verbrauch in kWh 2022             | Hife 🗸           |
| Durchschnittspreis in € pro kWh<br>Pflichtfeld | € Durchschnittspreis in € pro kWh | Hife 🗸           |
| Förderungsfählge Kosten<br>(berechnet)         |                                   |                  |
| Zuschusshöhe (berechnet)                       |                                   |                  |

#### • Umsatz des letztverfügbaren Jahresabschlusses übersteigt EUR 700.000.-

Wenn der letztverfügbare Jahresumsatz EUR 700.000.- überschreitet, ist zusätzlich der Produktionswert in Euro einzugeben.

| Energieintensität gemäß E                                                                                                    | Berechnungsstufe                                                                                                    | *                                                                                        |
|----------------------------------------------------------------------------------------------------|----------------------------------------------------------------------------------------------------|------------------------------------------------------------------------------------------|
| Letztgültiger Jahresumsatz<br>Pflichtfeld                                                                                                    | € 800.000,0000                                                                                                    |                                                                                          |
| Zur Feststellung der Energieintens<br>und weitere Energieerzeugnisse im<br>Richtlinie. Diese finden sie auf http<br>lediglich zur Feststellung der Energ | tät gehören die tatsächlichen Kosten, die für die Beschaffung<br>n Betrieb angefallen sind. Die genaue Definition entnehmen Si<br>s://www.aws.at. (Bitte beachten Sie, dass insbesondere die f<br>gieintensität herangezogen werden und keine förderfähigen K | ) von Strom, Erdgas<br>le bitte Beilage 1 der<br>Energieerzeugnisse<br>osten darstellen) |
| Produktionswert<br>Pflichtfeld                                                                                                    | € Produktionswert                                                                                                    |                                                                                          |
| Energle- und<br>Strombeschaffungskosten<br>Pflichtfeld                                                                                                   | € Energie- und Strombeschaffungskosten                                                                                                    | Hilfe 🗸                                                                                  |
| Energleintensität                                                                                                    |                                                                                                    |                                                                                          |
|                                                                                                    |                                                                                                    | Speichern & Welter                                                                       |

In diesem Schritt werden die angefallenen Kosten und Verbräuche auf **Monatsbasis** angegeben. Der Durchschnittsarbeitspreis für Strom und Erdgas für das Jahr 2021 ist in Euro pro kWh einzugeben. Hierfür kann die Berechnungshilfe als Excel heruntergeladen, befüllt und über den Button "Excel Import" wieder hochgeladen werden. Alternativ können diese Daten direkt im Fördermanager eingegeben werden.

Die tatsächlich verbrauchten kWh im jeweiligen Monat des Jahres 2022 werden ggf. automatisch mit 70% des Verbrauchs im Vergleichszeitraum 2021 gedeckelt. Bitte geben Sie jedenfalls die tatsächlich verbrauchten Mengen pro Monat an.

| Angabe der angefallenen Ko                                                             | sten und Verbräuche auf Monatsbasis                                                                                                    |
|----------------------------------------------------------------------------------------|----------------------------------------------------------------------------------------------------|
|                                                                                        | Excel Import<br>Für eine Berechnungshilfe klicken Sie <mark>hier.</mark>                                                                                                   |
| Strom                                                                                  |                                                                                                    |
| Durchschnittsarbeitspreis Strom<br>2021: Zahl in Euro/kWh<br>Plichtfeld                | € Durchschnittsarbeitspreis Strom 2021: Zahl in Euro/kWh                                                                                                    |
| Wichtiger Hinweis: Die tatsächlich verbrau<br>Verbrauchs im Vergleichszeitraum 2021 ge | chten kWh im jeweiligen Monat des Jahres 2022 werden ggf. automatisch mit 70% des<br>deckelt. Bitte geben Sie jedenfalls die tatsächlich verbrauchten Mengen pro Monat an. |
|                                                                                        |                                                                                                    |
| Erdgas                                                                                 |                                                                                                    |
| Durchschnittsarbeitspreis Erdgas                                                       | € Durchschnittsarbeitspreis Erdgas 2021: Zahl in Euro/kWh                                                                                                    |
| 2021: Zahl In Euro/kWh<br>Pflichtfeld                                                  |                                                                                                    |
| Wichtiger Hinweis: Die tatsächlich verbrau<br>Verbrauchs im Vergleichszeitraum 2021 ge | chten kWh im jeweiligen Monat des Jahres 2022 werden ggf. automatisch mit 70% des<br>deckelt. Bitte geben Sie jedenfalls die tatsächlich verbrauchten Mengen pro Monat an. |
|                                                                                        | Speichern                                                                                                    |
|                                                                                        |                                                                                                    |

aws Energiekostenzuschuss I Anleitung zur Antragstellung im Fördermanager I 30.11.2022 I Seite 18

Wird die Excel-Datei nicht verwendet, sondern die Daten für Kosten und Verbräuche direkt im Fördermanager eingegeben, gelangt man zur nachfolgenden Ansicht.

Per Klick auf das gelb markierte Symbol öffnet sich die Ansicht für den jeweiligen Monat des förderfähigen Zeitraumes (Februar bis September 2022).

|   | Monat     | Verbrauch<br>in kWh<br>2021 | Verbrauch<br>in kWh<br>2022 | Durchschnittspreis<br>in € pro kWh | Förderungsfähige<br>Kosten (berechnet) | Zuschusshöhe<br>(berechnet) |   |
|---|-----------|-----------------------------|-----------------------------|------------------------------------|----------------------------------------|-----------------------------|---|
| A | Februar   |                             |                             |                                    |                                        |                             | C |
| A | März      |                             |                             |                                    |                                        |                             | Ø |
| A | April     |                             |                             |                                    |                                        |                             | 0 |
| A | Mai       |                             |                             |                                    |                                        |                             | 0 |
| A | Juni      |                             |                             |                                    |                                        |                             | 0 |
| A | Juli      |                             |                             |                                    |                                        |                             | C |
| A | August    |                             |                             |                                    |                                        |                             | 0 |
| A | September |                             |                             |                                    |                                        |                             | Ø |

Der Stromverbrauch in kWh für 2021 bezieht sich auf die tatsächlich verbrauchten Kilowattstunden im jeweiligen Monat.

Der Verbrauch für das Jahr 2022 bezieht sich auf die tatsächlich verbrauchten Kilowattstunden im jeweiligen Monat. Die Deckelung des förderfähigen Verbrauchs mit 70 % im Vergleich zum Vorjahr wird gegebenenfalls automatisch berücksichtigt.

Angaben der angefallenen Kosten und Verbräuche für Strom im Monat Februar

Der Durchschnittspreis pro Kilowattstunde bezieht sich auf den jeweiligen Monat.

Für die Eingabe der Werte für Erdgas ist nach demselben Schema vorzugehen.

| Verbrauch in KWh 2021                 | Hife 🗸                                                                              |
|---------------------------------------|-------------------------------------------------------------------------------------|
| Verbrauch in kWh 2022                 | Hife 🗸                                                                              |
| € Durchschnittspreis in € pro kWh<br> | Hife 🗸                                                                              |
|                                       |                                                                                     |
|                                       |                                                                                     |
|                                       | Verbrauch in kWh 2021<br>Verbrauch in kWh 2022<br>€ Durchschnittspreis in € pro kWh |

## **Berechnungsstufe 3**

| Zuweisung/Auswahl der Stu                                                                                                    | fe                                                                                                    | ~                                                                                                    |
|----------------------------------------------------------------------------------------------------|----------------------------------------------------------------------------------------------------|----------------------------------------------------------------------------------------------------|
| Bitte wählen Sie die zur Förderung g                                                                                                    | ewünschten Energlearten aus (Mehrfachauswahl n                                                                                                    | nöglich):                                                                                                  |
|                                                                                                    |                                                                                                    | Hilfe 🗸                                                                                                    |
| Treibstoffe                                                                                                    |                                                                                                    | Hilfe 🗸                                                                                                    |
| Energie- Strom- und                                                                                                    | € 50.000.000,0000                                                                                                    | Hilfe ✔<br>Hilfe ✔                                                                                         |
| <b>gemäß letztverfügbarem</b><br>Jahresumsatz<br>Pflichtfeld                                                                                                    |                                                                                                    |                                                                                                    |
|                                                                                                    | Zuweisung/Ausw                                                                                                    | ahl der Stufe zurücksetzen                                                                                 |
| Energieintensität gemäß Ber                                                                                                    | echnungsstufe                                                                                                    | *                                                                                                    |
| Letztgültiger Jahresumsatz<br>Pflichtfeld                                                                                                    | € 200.000.000,0000                                                                                                    |                                                                                                    |
| Zur Feststellung der Energieintensität<br>und weitere Energieerzeugnisse im Be<br>Richtlinie. Diese finden sie auf https://<br>lediglich zur Feststellung der Energiein | gehören die tatsächlichen Kosten, die für die Bescha<br>trieb angefallen sind. Die genaue Definition entnehm<br>www.aws.at. (Bitte beachten Sie, dass insbesondere<br>tensität herangezogen werden und keine förderfähig | ffung von Strom, Erdgas<br>en Sie bitte Beilage 1 der<br>e die Energieerzeugnisse<br>en Kosten darstellen) |
| Produktionswert<br>Pflichtfeld                                                                                                    | € 150.000.000,0000                                                                                                    |                                                                                                    |
| <mark>Energle- und<br/>Strombeschaffungskosten</mark><br>Pflichtfeld                                                                                                    | € 49.000.000,0000                                                                                                    | Hilfe 🗸                                                                                                    |
| Energieintensität                                                                                                    | 32.67%                                                                                                    |                                                                                                    |
|                                                                                                    |                                                                                                    | Spelchern & Weiter                                                                                         |

Bei der Berechnungsstufe 3 werden Daten bezüglich Energie-, Strom- und Treibstoffbeschaffungskosten gemäß dem letztverfügbaren Jahresumsatz angegeben.

Zudem ist der letztgültige Jahresumsatz, der Produktionswert und Energie- und Strombeschaffungskosten erforderlich, woraus sich die Energieintensität ermittelt.

| Erdgas                                     |                                                   |                                                 |                                                      |                                                  |                                            |          |
|--------------------------------------------|---------------------------------------------------|-------------------------------------------------|------------------------------------------------------|--------------------------------------------------|--------------------------------------------|----------|
| Durchschnitt<br>2021: Zahl In<br>Michtfeld | sarbeltspreis Erdga<br>Euro/kWh                   | s € 0,0620                                      |                                                      |                                                  |                                            |          |
| Vichtiger Hinw<br>ferbrauchs im 1          | eis: Die tatsächlich ver<br>Vergleichszeitraum 20 | brauchten kWh im jew<br>21 gedeckelt. Bitte geb | eiligen Monat des Jahre<br>en Sie jedenfalls die tat | es 2022 werden ggf. aut<br>sächlich verbrauchten | omatisch mit 70% de<br>Mengen pro Monat ar | :S<br>1. |
| Monat                                      | Verbrauch in<br>kWh 2021                          | Verbrauch in<br>kWh 2022                        | Durchschnittspreis<br>in € pro kWh                   | Förderungsfähige<br>Kosten<br>(berechnet)        | Zuschusshöhe<br>(berechnet)                |          |
| Februar                                    | 10.000.000,0000                                   | 10.000.000,0000                                 | €0,6000                                              | € 3.332,000,0000                                 | € 999.600,0000                             | 8        |
| März                                       | 10.000.000,0000                                   | 10.000.000,0000                                 | €0,6000                                              | € 3.332.000,0000                                 | € 999.600,0000                             | C        |
| April                                      | 10.000.000,0000                                   | 10.000.000,0000                                 | € 0,6000                                             | € 3.332,000,0000                                 | € 999.600,0000                             | C        |
| Mai                                        | 10.000.000,0000                                   | 10.000.000,0000                                 | € 0,6000                                             | € 3.332.000,0000                                 | € 999.600,0000                             | Ø        |
| Juni                                       | 10.000.000,0000                                   | 10.000.000,0000                                 | €0,6000                                              | € 3.332.000,0000                                 | € 999.600,0000                             | ß        |
| Juli                                       | 10.000.000,0000                                   | 10.000.000,0000                                 | € 0,6000                                             | € 3.332,000,0000                                 | € 999.600,0000                             | C        |
| August                                     | 10.000.000,0000                                   | 10.000.000,0000                                 | € 0,6000                                             | € 3.332.000,0000                                 | € 999.600,0000                             | C        |
| September                                  | 10.000.000,0000                                   | 10.000.000,0000                                 | € 0,6000                                             | € 3.332,000,0000                                 | € 999.600,0000                             | Ø        |

Der Durchschnittsarbeitspreis in Euro pro Kilowattstunde für das Jahr 2021 ist einzugeben.

Für die Monate Februar bis inklusive September sind folgende Werte einzugeben:

- Monatlicher Verbrauch in kWh im Jahr 2021
- Monatlicher Verbrauch in kWh im Jahr 2022
- Monatlicher Durchschnittspreis in Euro pro kWh im Jahr 2022

Durch die Eingabe dieser Werte ermitteln sich die förderungsfähigen Kosten und die potenzielle Zuschusshöhe.

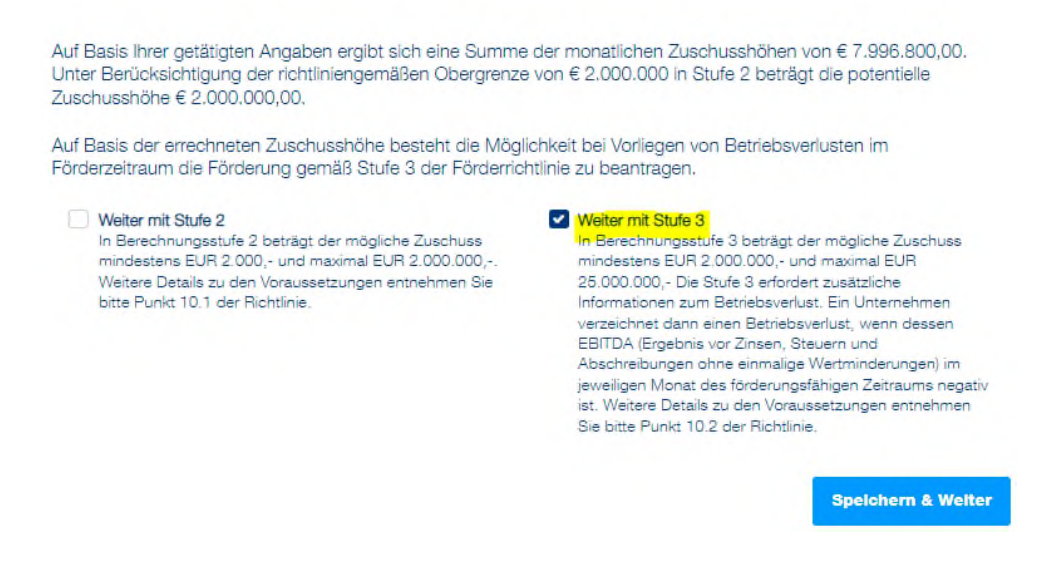

Anhand der getätigten Angaben besteht die Möglichkeit mit der Stufe 3 fortzufahren, unter der Voraussetzung, dass Betriebsverluste im Förderzeitraum vorliegen.

Die genauen Voraussetzungen für die Stufe 3 entnehmen Sie bitte der Richtlinie.

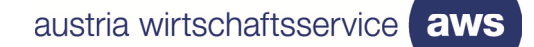

×

Spelchern

| Februar      |                                                                             |                                                                                                    | (00.001.100)                                                                                                    |
|--------------|-----------------------------------------------------------------------------|----------------------------------------------------------------------------------------------------|----------------------------------------------------------------------------------------------------|
| 1 ODTOBI     | € 3.332.000,0000                                                            |                                                                                                    | Ø                                                                                                    |
| März         | € 3.332.000,0000                                                            |                                                                                                    | Ø                                                                                                    |
| April        | € 3.332.000,0000                                                            |                                                                                                    | Ø                                                                                                    |
| Mai          | € 3.332.000,0000                                                            |                                                                                                    | Ø                                                                                                    |
| Juni         | € 3.332.000,0000                                                            |                                                                                                    | Ø                                                                                                    |
| Juli         | € 3.332.000,0000                                                            |                                                                                                    | Ø                                                                                                    |
| August       | € 3.332.000,0000                                                            |                                                                                                    | Ø                                                                                                    |
| September    | € 3.332.000,0000                                                            |                                                                                                    | Ø                                                                                                    |
| Summe EBITDA |                                                                             | € 0,0000                                                                                                    |                                                                                                    |
|              | März<br>April<br>Mai<br>Juni<br>Juli<br>August<br>September<br>Summe EBITDA | März       € 3.332.000,0000         April       € 3.332.000,0000         Mai       € 3.332.000,0000         Juni       € 3.332.000,0000         Juli       € 3.332.000,0000         August       € 3.332.000,0000         September       € 3.332.000,0000 | März       € 3.332.000,0000         April       € 3.332.000,0000         Mai       € 3.332.000,0000         Juni       € 3.332.000,0000         Juli       € 3.332.000,0000         August       € 3.332.000,0000         September       € 3.332.000,0000 |

Wird mit der Stufe 3 fortgefahren, sind Angaben zu den Verlusten zu tätigen. Hierfür wird für jeden Monat (Februar bis September) das Betriebsergebnis (EBITDA) eingetragen. Anhand dessen wird dann die potenzielle Zuschusshöhe ermittelt.

| gaben der <mark>Verluste im Mo</mark> i                  | nat Februar                                                                                                    |               |
|----------------------------------------------------------|----------------------------------------------------------------------------------------------------|---------------|
| Vorhergehender Eintrag                                   | Näct                                                                                                    | nster Eintrag |
| Mehrkosten (berechnet)                                   | € 3.332.000,0000                                                                                                    |               |
| Betrlebsergebnisse <mark> (EBITDA)</mark><br>Pflichtfeld | € -6.500.000,0000<br>Ergebnis vor Zinsen, Steuern und Abschreibungen ohne einmalige Wertminderu<br>Ermittlung erfolgt auf Monatsbasis. (EBITDA) | Hilfe 🗸       |
| Zuschusshöhe Stufe 3 (berechnet)                         | € 1.666.000,0000                                                                                                    |               |
| brechen                                                  |                                                                                                    | Hitfe 🗸       |

#### Angabe der Verluste

#### Berechnungsstufe 3

| Monat       | Mehrkosten (berechnet) | Betriebsergebnisse (EBITDA) | Zuschusshöhe Stufe 3 (berechnet) |   |
|-------------|------------------------|-----------------------------|----------------------------------|---|
| Februar     | € 3.332.000,0000       | € -6.500.000,0000           | € 1.666.000,0000                 | C |
| März        | € 3.332.000,0000       | € -6.500.000,0000           | € 1.666.000,0000                 | Ø |
| April       | € 3.332.000,0000       | € -6.500.000,0000           | € 1.666.000,0000                 | Ø |
| Mai         | € 3.332.000,0000       | € -6.500.000,0000           | € 1.666.000,0000                 | Ø |
| Juni        | € 3.332.000,0000       | €-7.000,000,0000            | € 0,0000                         | Ø |
| Juli        | € 3.332.000,0000       | € 1,000,000,0000            | € 0,0000                         | C |
| August      | € 3.332.000,0000       | € -6.500.000,0000           | € 1.666.000,0000                 | C |
| September   | € 3.332.000,0000       | € -6.500.000,0000           | € 1.666.000,0000                 | Ø |
| Summe EBITD | A                      | € -45.000.000,0000          |                                  |   |

Auf Basis Ihrer getätigten Angaben ergibt sich eine Summe der monatlichen Zuschusshöhen von € 9.996.000,00. Unter Berücksichtigung der richtliniengemäßen Obergrenze von 80 % der Betriebsverluste des Unternehmens im förderungsfähigen Zeitraum beträgt die potenzielle Zuschusshöhe € 9.996.000,00.

Spelchern

## **Beispiel:**

- Juni: EBITDA beträgt EUR -7.000.000.- → die Mehrkosten betragen weniger als 50 % des Verlustes, daher kann dieser Monat nicht bezuschusst werden.
- Juli: EBITDA beträgt EUR 1.000.000.- → in diesem Monat wurde beim EBITDA kein Verlust erzielt, daher kann dieser Monat nicht bezuschusst werden.

#### **Abschnitt 5 - Allgemeine Bedingungen**

In diesem Abschnitt sind Erklärungen und Zusicherungen, u. a. Kenntnisnahme der Richtlinie, Datenverwendung, verbindlich zu bestätigen

Klicken Sie überall auf "Ja", wenn Sie die Erklärung oder Zusicherung bestätigen möchten. Der Antrag kann nur abgesendet werden, wenn alle Pflichtfelder befüllt wurden. Klicken Sie unten rechts auf die Schaltfläche "Speichern & Weiter", um zum nächsten Abschnitt der Antragstellung zu gelangen.

|                                                             | Antrag Förderungswe<br>Machen Sie bitte Angaben zum Unternehn   | erber<br>nen, das die Förderung beantragt.                                                                              |                                                                  | n Antrag an Nutzer freigeben.<br>Berechtigung erteilen    |
|-------------------------------------------------------------|-----------------------------------------------------------------|----------------------------------------------------------------------------------------------------|------------------------------------------------------------------|-----------------------------------------------------------|
| Fortschritt                                                 | 100% Zurück                                                     |                                                                                                    | Speicher                                                         | n Speichern & Wetter                                      |
| D Tipp:<br>Beschleuniger<br>Ihres Antrages<br>aller Felder! | Sie die Bearbeitung<br>durch das Ausfüllen<br>Vollständigkeit u | e Erklärungen, Zustimmu                                                                                                 | ngen und Kenntni                                                 | snahmen                                                   |
| 1 Förderung                                                 | Die Förderungswer<br>und vollständig ger<br>Programmdokume      | rberin oder der Förderungswerber erklärt, all<br>macht zu haben und sich über die der bean<br>ente informiert zu haben. | le Angaben in diesem Antrag na<br>tragten Förderung(en) zu Grund | ach bestem Wissen richtig<br>le liegenden Richtlinien und |
| 2 Vorhaben                                                  | Ich habe die Ric<br>"Energiekostenz                             | htlinie( https://www.aws.at/richtlinie<br>zuschuss für Unternehmen" (in Folge:                                          | n/richtlinie/energiekostenz<br>Richtlinie) zur Kenntnis ge       | uschuss/)<br>enommen und versichere,                      |
| 3 Bankverbli                                                | ndung dass<br>• alle Bedingur<br>• allie Im Antrac              | ngen und Verpflichtungen der Richtlinie vollir<br>n enthaltenen Angaben und Veroflichtungen                             | nhaltlich übernommen und eing<br>vollinbaltlich übernommen und   | ehalten werden und<br>eingehalten werden                  |
| 4 Energieko:                                                | stenzuschuss                                                    | g ontrialion on Angabon and Volphontangon                                                                               | Volimitation abornommen and                                      | ungunatori wordon.                                        |
| 5 Allgemeine                                                | Bedingungen 🖉 Ja                                                | verber stimmt zu                                                                                                    |                                                                  |                                                           |
| 🖌 Prüfung ur                                                | d Absenden                                                      |                                                                                                    |                                                                  |                                                           |
|                                                             | Ich bestätige ins                                               | sbesondere, dass                                                                                                    |                                                                  |                                                           |
|                                                             | <ul> <li>sämtliche För<br/>Punkt 8.4) vo</li> </ul>             | rderungsvoraussetzungen der Richtlinie erfü<br>orliegt                                                                  | ilit sind und insbesondere kein A                                | Ausschlussgrund (Richtlinie                               |
|                                                             | <ul> <li>sämtliche stu</li> </ul>                               | Ifensnezifischen Anforderungen und Veroflic                                                                             | htungen eingehalten werden                                       |                                                           |

#### Prüfung und Absenden

Im letzten Schritt wird ein amtlicher Lichtbildausweis von jener Person, die den Antrag für das antragstellende Unternehmen unterzeichnet, benötigt. Zuerst wird die Art des Lichtbildausweises ausgewählt, dabei gibt es folgende Möglichkeiten:

- Reisepass
- Führerschein
- Personalausweis

Anschließend kann der eingescannte amtliche Lichtbildausweis per Klick auf "Datei(en) auswählen" hochgeladen werden.

|             |                                    | Antrag Ab                                                                                           | senden                                                                                                    | Diesen <b>An</b>   | trag an Nutzer freigeben. |
|-------------|------------------------------------|----------------------------------------------------------------------------------------------------|----------------------------------------------------------------------------------------------------|--------------------|---------------------------|
|             | 3                                  | Nachdem Sie alle Pflic<br>Sofern notwendig kör<br>Bitte helfen Sie uns da<br>möglichst vollständige | chtfelder befüllt haben, senden Sie uns bitte den Förderungsantrag.<br>nnen Sie den Antrag elektronisch oder handschriftlich unterschreiben.<br>abei Bearbeitungszeiten zu reduzieren und senden Sie einen<br>en Förderungsantrag.                     | 🖒 Ве               | rechtigung erteilen       |
| Fortsc      | hritt                              | 100%                                                                                                | Zurück                                                                                                    |                    |                           |
| 0           | Tipp:<br>Beschlaunige              | x Sie die Bearbeitung                                                                               | Art des amtlichen Lichtbildausweises: Art des amtlichen Lichtbildausweises                                                                                                    |                    |                           |
| =           | Ihres Antrage<br>aller Felder!     | is durch das Ausfüllen                                                                              | Prichtfeld Das Feld ist ein Pflichtfeld                                                                                                    |                    |                           |
| 1<br>2<br>3 | Förderung<br>Vorhaben<br>Bankverbl | jswerber                                                                                            | Dateijenj auswählen                                                                                                    |                    |                           |
|             | Builterbi                          | induity.                                                                                            |                                                                                                    |                    | Antrag drucken            |
| 4           | Energleko                          | stenzuschuss                                                                                        |                                                                                                    |                    |                           |
| 5           | Allgemein                          | e Bedingungen                                                                                       | Antrag signieren                                                                                                    |                    |                           |
| 4           | Prüfung u                          | nd Absenden                                                                                         | Um diesen Antrag abzusenden ist eine firmenmäßige Zeichnung erforderlich.                                                                                                    |                    |                           |
|             |                                    |                                                                                                    | Elgenhändige Unterschrift                                                                                                    |                    |                           |
|             |                                    |                                                                                                    | <ol> <li>Laden Sie den Antrag herunter und drucken Sie den gesamten Antrag aus</li> <li>Rechtsverbindliche Unterschrift durch die Förderungswerberin/den Förderungswer<br/>Organ</li> <li>Laden Sie den gesamten unterfertigten Antrag hoch</li> </ol> | ber bzw. von einen | n vertretungsbefugten     |

Bei dem Feld "Antrag herunterladen" wird das generierte Antragsformular heruntergeladen, welches dann von dem/der Förderungswerber/-in UND von einer Steuerberatung/Wirtschaftsprüfung/Bilanzbuchhaltung unterzeichnet wird. Anschließend wird der unterzeichnete Antrag wieder hochgeladen.

Achtung: Das Antragsformular kann nur heruntergeladen werden, wenn alle Abschnitte links grün hinterlegt sind und der Fortschritt bei 100 % (angezeigt oben links) liegt. Sollte dies nicht der Fall sein, vervollständigen Sie bitte die unvollständigen Abschnitte.

|                                                                                                    | austria wirtschaftsservice                                                                                                    |
|----------------------------------------------------------------------------------------------------|----------------------------------------------------------------------------------------------------|
|                                                                                                    |                                                                                                    |
| C Antrag herunterladen                                                                                                    |                                                                                                    |
| C Unterschriebenen Antrag hochladen                                                                                                    |                                                                                                    |
| lenn Sie den Antrag absenden möchten, hestätigen Sie nachfolgend d                                                                                                    | lie Richtiakeit Ihrer Angeben                                                                                                    |
| Ja, ich bestätige                                                                                                    |                                                                                                    |
| <ul> <li>hiermit alle Angaben wahrheitsgetreu gemacht zu haben und nehme zu<br/>Verarbeitung außerhalb des elektronischen Förderungsantrages kommu<br/>Änderungswünsche nicht zulässig sind.</li> <li>dass die Übermittlung des Antrags (Antrag jetzt absenden) durch das a</li> </ul> | r Kenntnis, dass aufgrund der EDV-unterstützten<br>inizierte Ergänzungen, Streichungen, Vorbehalte und<br>ntragstellende Unternehmen erfolgt |
| Datenverwendung<br>Detaillierte Informationen zur Verarbeitung der Daten und Ihren Datenschutzrec<br>abrufbar.                                                                                                    | shten sind auf der Website www.aws.at/datenschutz                                                                                            |
|                                                                                                    |                                                                                                    |
|                                                                                                    |                                                                                                    |

Wenn alle erforderlichen Daten im Rahmen der Antragstellung korrekt ausgefüllt wurden, wird die Richtigkeit der getätigten Angaben bestätigt und der Antrag kann durch "Antrag jetzt vervollständigen" abgesendet werden.

Achtung: Nachdem der Antrag abgesendet wurde, kann dieser nicht mehr bearbeitet werden! Eine nachträgliche Nachbesserung oder Abänderung des Antrags nach dem Absenden ist ebenfalls nicht möglich.

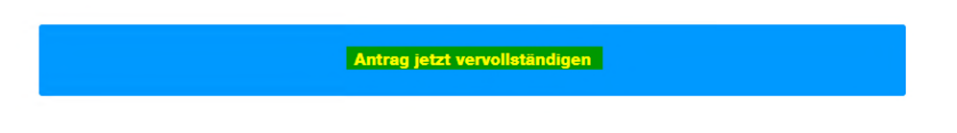

Sie erhalten dann eine automatisch generierte Absende-Bestätigung per E-Mail.

Änderungen in einem vorherigen Abschnitt, wenn der Antrag noch NICHT abgesendet wurde:

| awa Förde                                  |                                                                                                    |                                  |
|--------------------------------------------|----------------------------------------------------------------------------------------------------|----------------------------------|
|                                            | ☑ Antrag bereits unterschrieben ×                                                                                                    | <u>E</u> EN   Abmelden           |
| ACHTUNG: Einreich<br>Übermittlung Ihrer Fi | Es ist bereits ein unterschriebener Antrag vorhanden. Sie haben nachträglich Änderungen am Antragsformular vorgenommen. Wenn Sie jetzt<br>speichern wird die Unterschrift am Antrag entfernt, und Sie müssen den Antrag erneut unterschreiben.<br>• Klicken Sie bitte auf "Unterschrift entfernen" um die Änderungen zu speichern und die bereits vorhandene Unterschrift zu entfernen.<br>• Klicken Sie bitte auf "Änderungen verwerfen", um die bereits vorhandene Unterschrift beizubehalten, und die zuletzt getätigten<br>Änderungen zu verwerfen. | 2 6<br>Minuten                   |
|                                            | Unterschrift entfernen       Änderungen verwerfen         Machen Sie bitte Angaben zum Unternehmen, das die Förderung beantragt.                                                                                                    | utzer freigeben.<br>ung ertellen |

Wenn Sie eine Änderung in einem vorherigen Abschnitt vornehmen wollen, nachdem Sie das unterschriebene Antragsformular bereits hochgeladen aber **noch NICHT abgesendet** haben, muss die Unterschrift entfernt werden. Klicken Sie dafür im automatisch erscheinenden Fenster auf "Unterschrift entfernen".

Achten Sie hierbei unbedingt darauf, im Anschluss das aktuelle Dokument hochzuladen!